# Gestion des Energies Naturelles //

# Adiabox V3 Ecran tactile

Guide utilisateur WFP-NFP V1.17 IndA

# Mise sous tension de l'écran

Gestion des Energies Naturelles //

Démarrage de l'automate ...

Adiabox V1.17

Conditions

extérieures

En cas de détection de pluie et/ou de vent en cours, l'icône météo associée apparaitra (ici pluie + vent).

Une horloge apparait si une temporisation est en cours (l'événement météorologique est terminé mais la temporisation est en cours)

Consultation du journal d'alarme. L'icône devient rouge en cas de présence d'une alarme

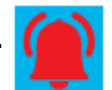

Menu utilisateur

Menu installateur

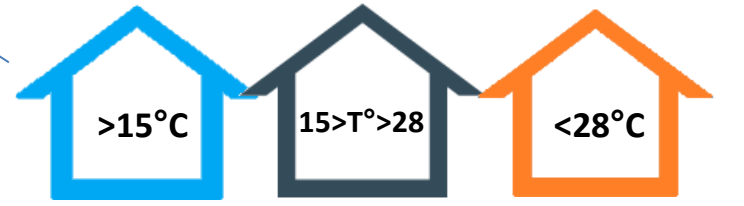

La couleur de la maison change en fonction de la mesure de la température ambiante.

• Vitesse du ventilateur

Mise sous tension...Pret?

• Pourcentage d'ouverture des ouvrants

- Pourcentage ouverture de la vanne de chauffage
- (affichage des icones selon la configuration)

22/11/2024

Mise en service

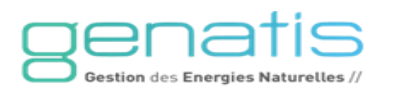

Horloge du système

20/06/2024

11:30

Eté

Standby

Le bandeau dynamique indique

le fonctionnement en cours

Conditions

ambiantes

25.0 °C

48 %RH

# Réglages de l'horloge du système

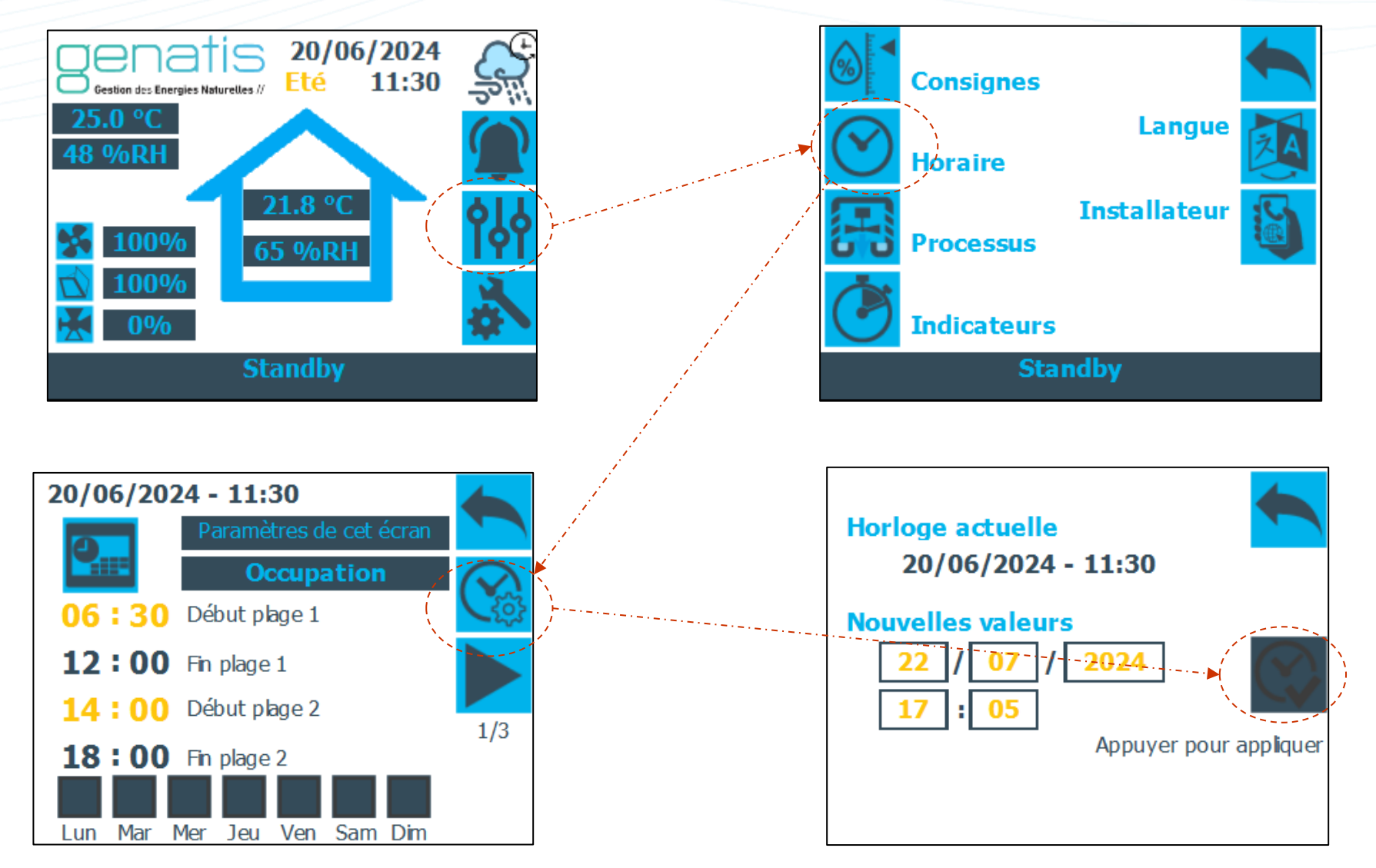

Saisissez la date et l'heure puis cliquez sur le bouton « Appuyez pour appliquer » pour mettre à jour l'horloge.

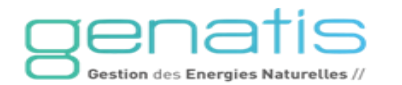

# **Réglages du programme horaire Occupation**

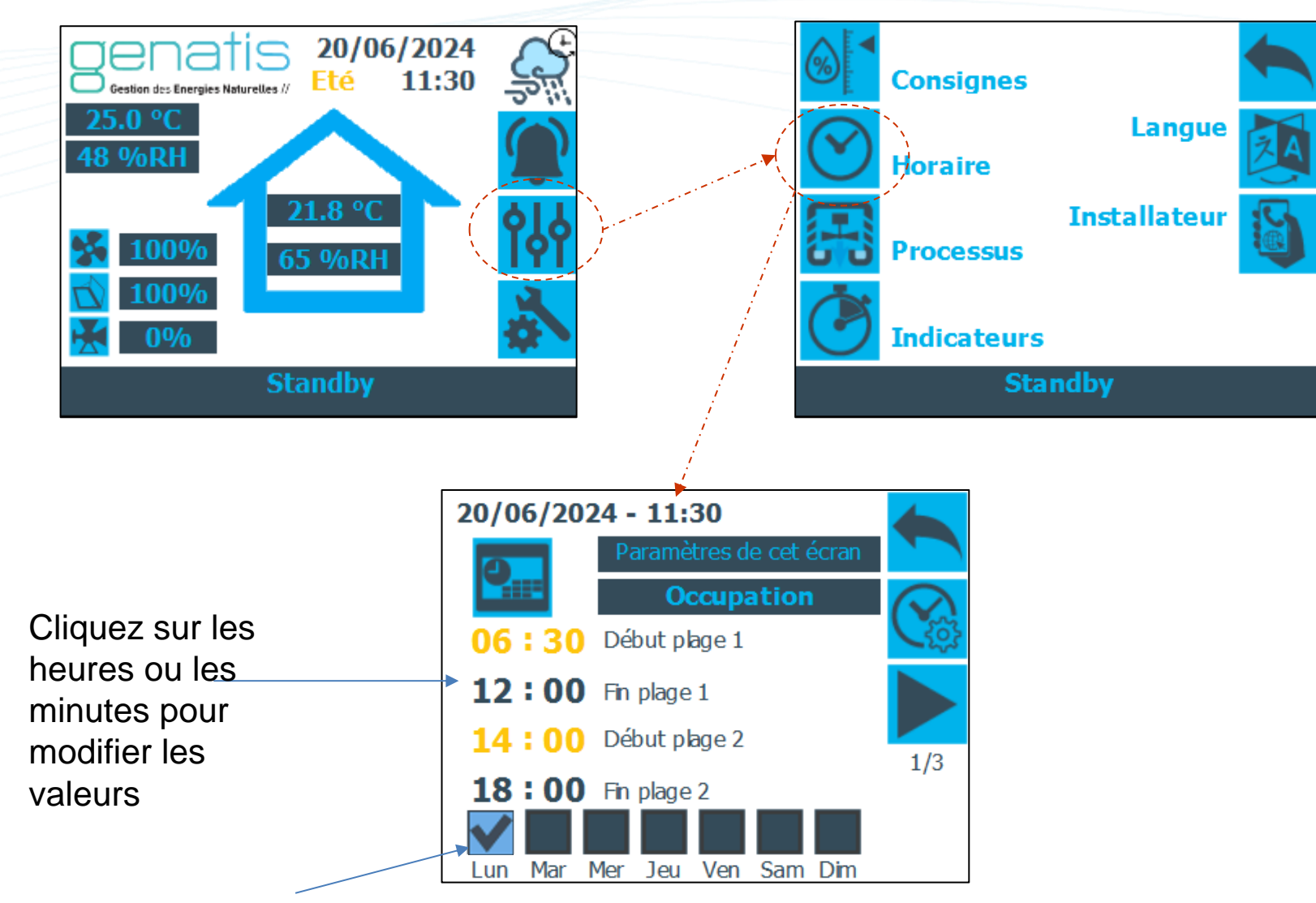

Cliquez sur les cases pour activer ces plages d'occupation sur les jours souhaités.

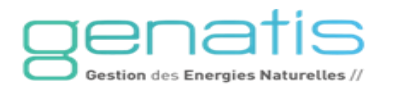

# **Réglages horaires Nightcooling**

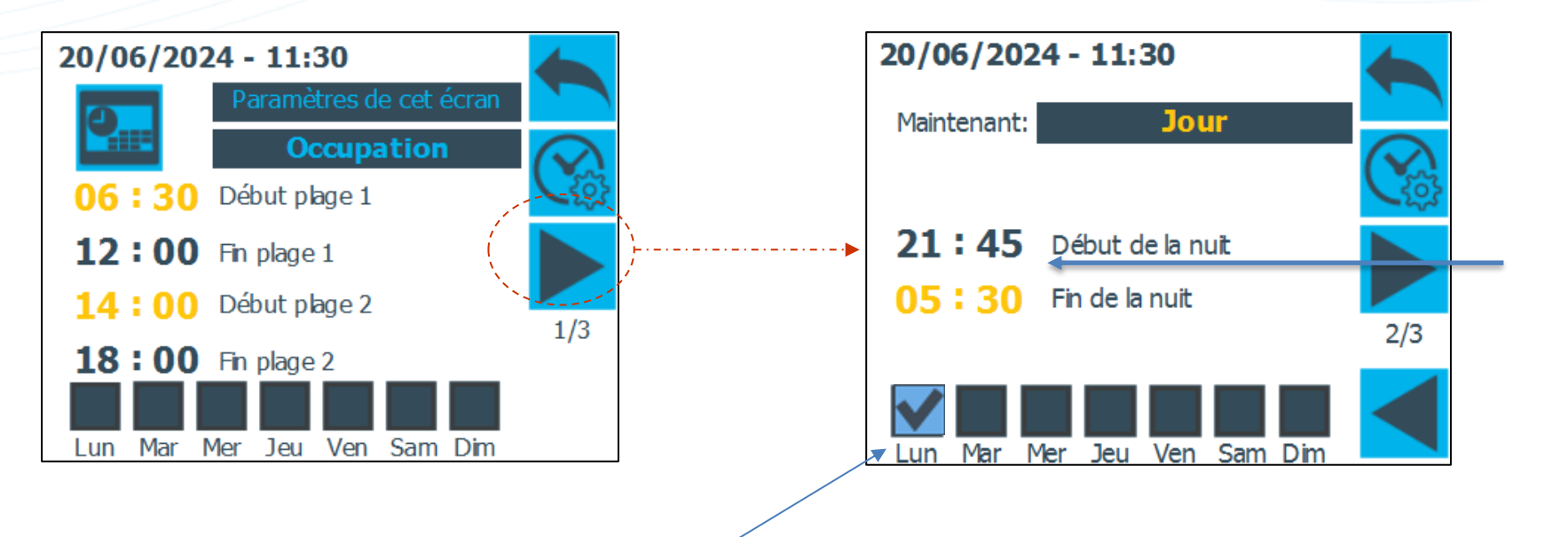

Cliquez sur les heures et les minutes pour modifier les valeurs.

Ces valeurs correspondent au mode inoccupation (Nightcooling).

Cliquez sur les cases pour activer les plages d'inoccupation sur les jours souhaités.

Le mode Nightcooling ici sera activé de 21h45 à 5h30.

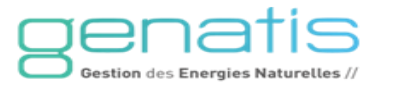

# Réglages période été/hiver

Le mode Adiabatique et Nightcooling en inoccupation.

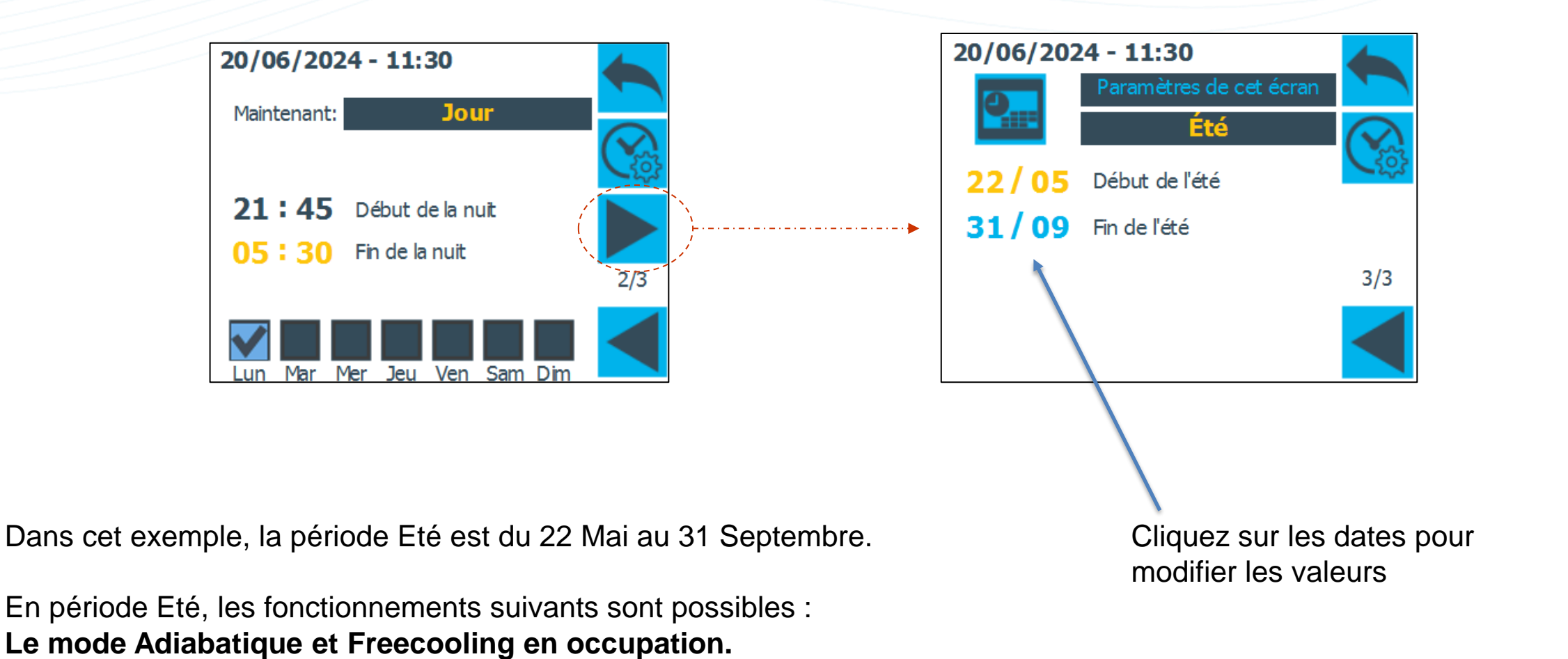

Genatis Gestion des Energies Naturelles //

### Réglages des consignes

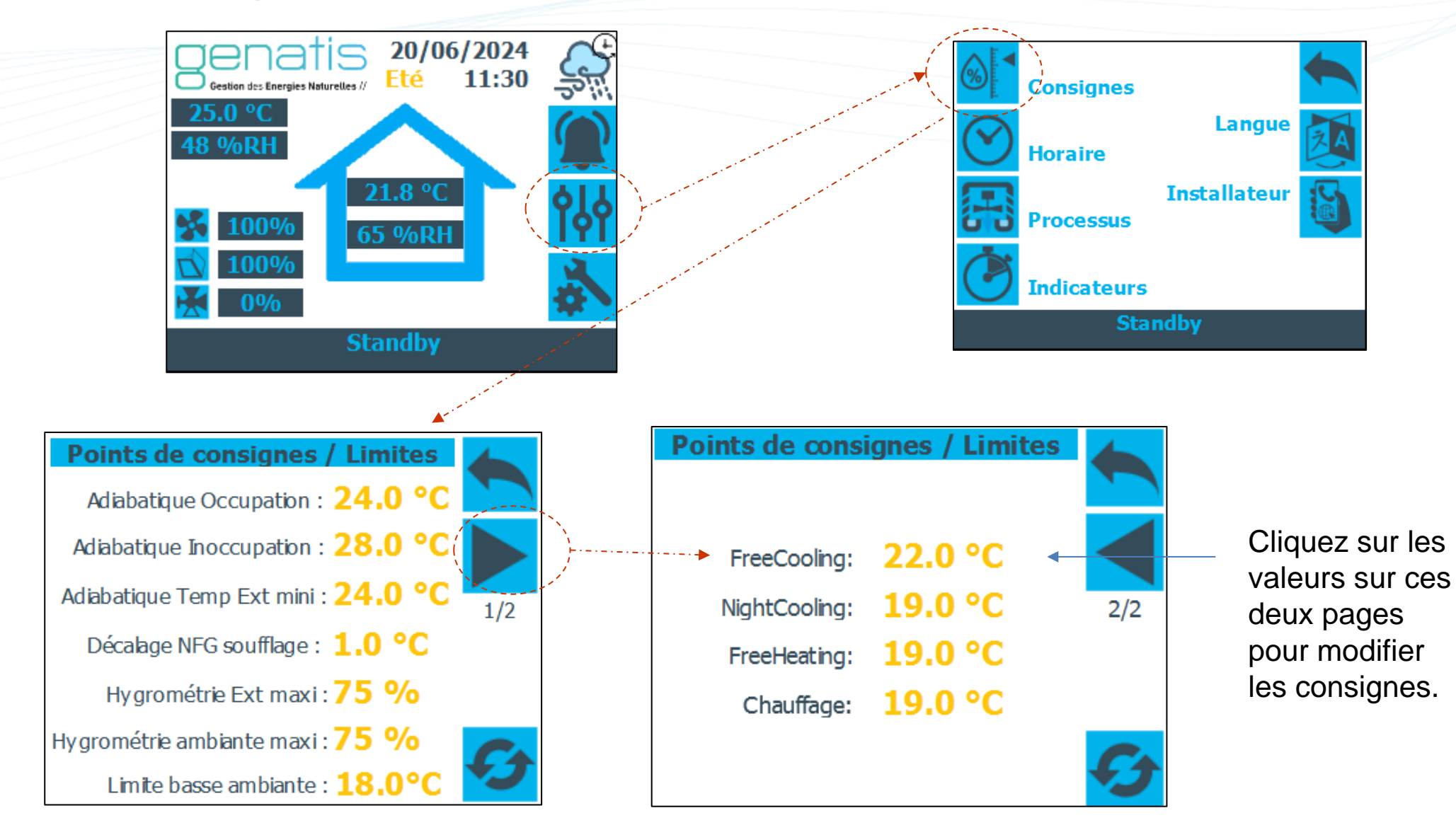

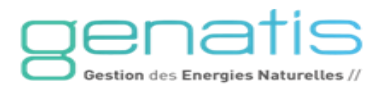

#### Mode de fonctionnement manuel

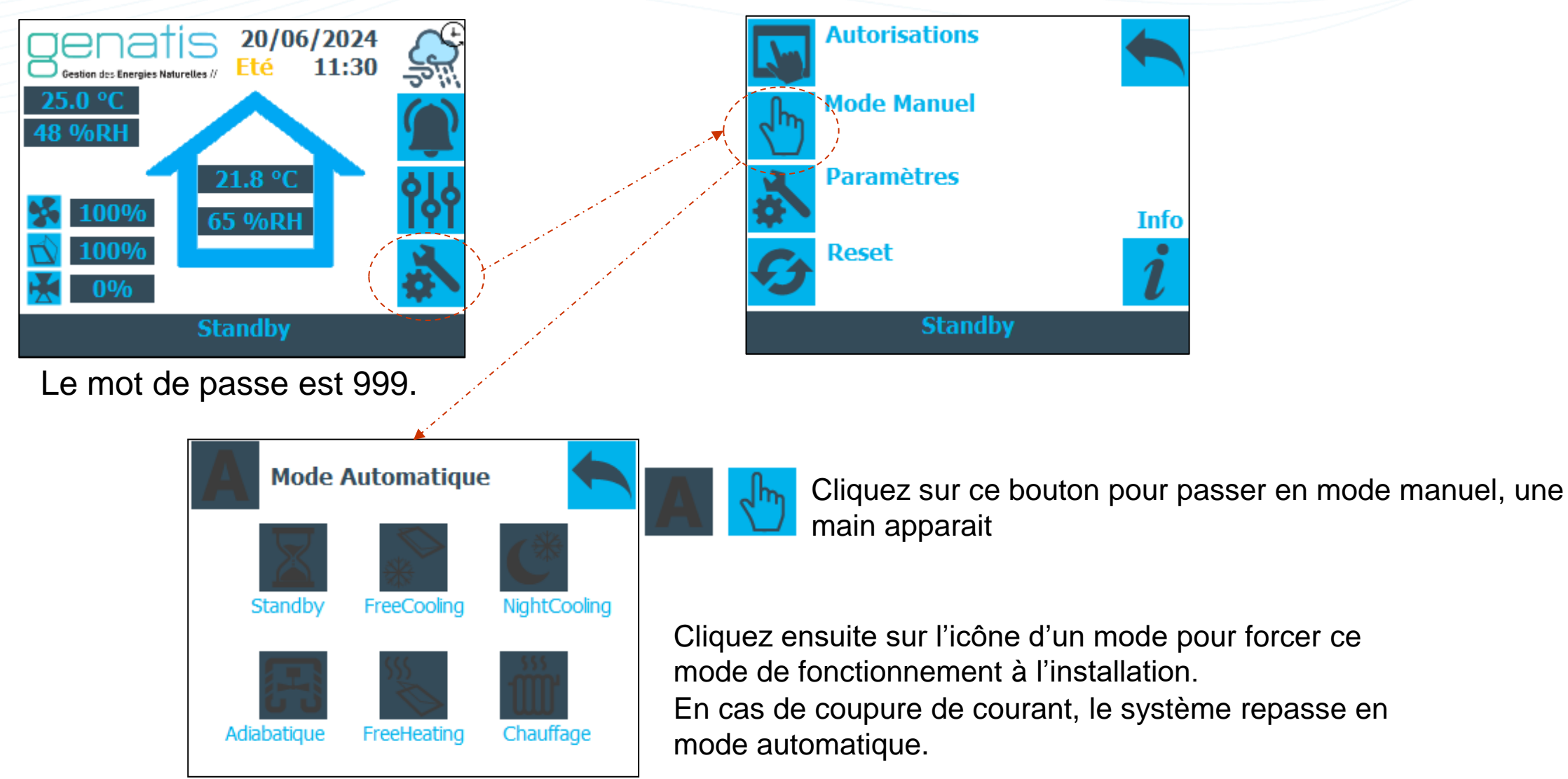

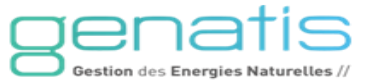

## Suivre le processus Adiabatique

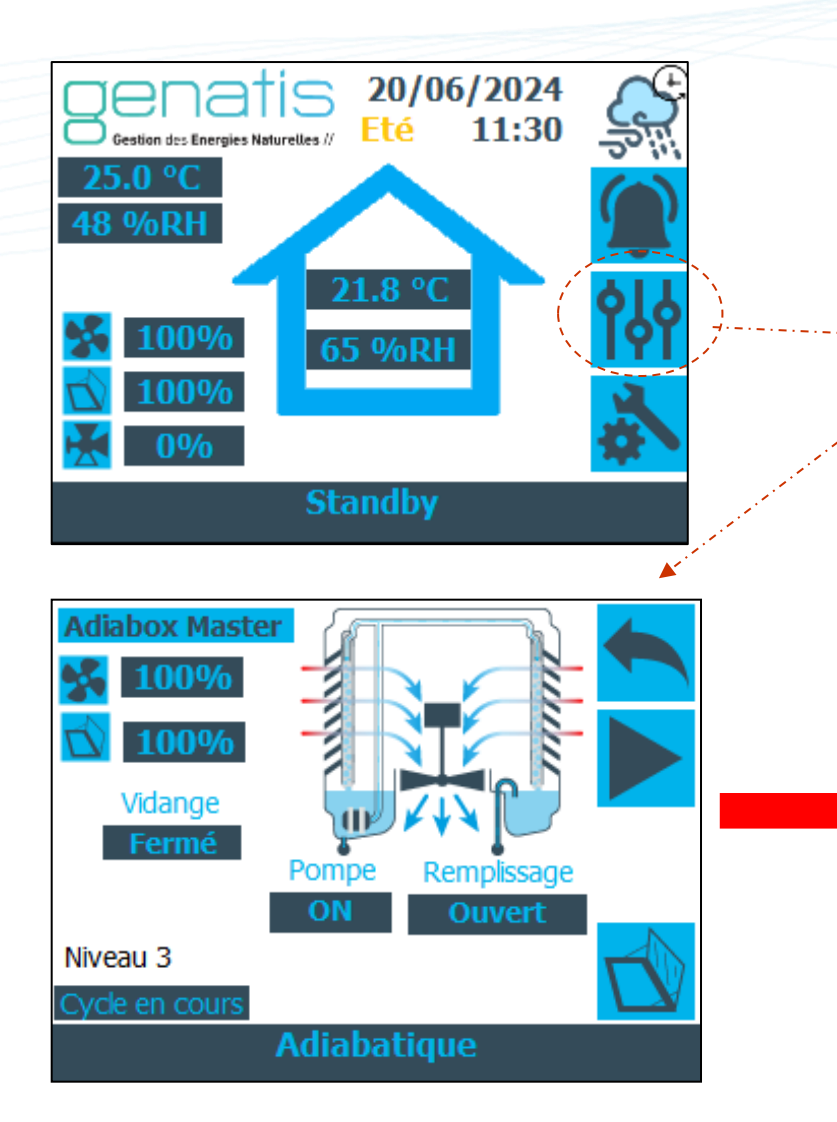

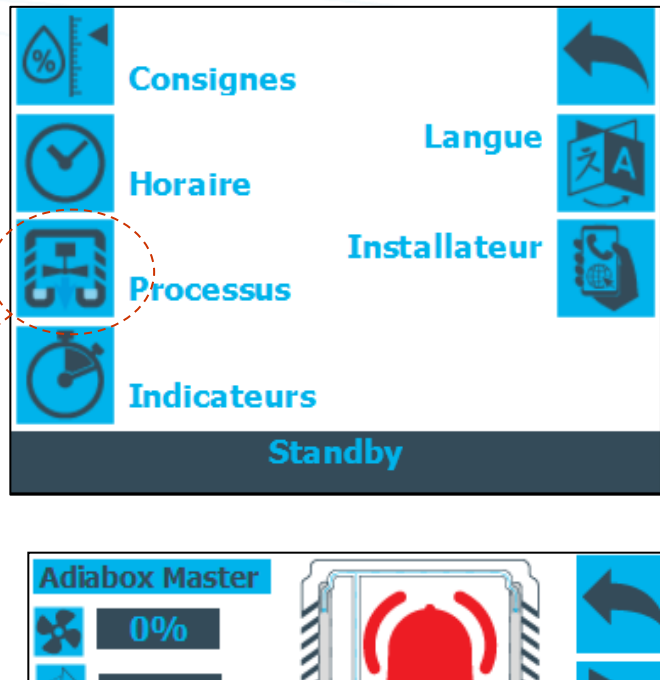

Adiabox Master 

 Maiabox Master

 Maiabox Master

 Maiabox Master

 Maiabox Master

 Maiabox Master

 Maiabox Master

 Maiabox Master

 Maiabox Master

 Maiabox Master

 Maiabox Master

 Maiabox Master

 Maiabox Master

 Maiabox Master

 Maiabox Master

 Maiabox Master

 Maiabox Master

 Maiabox Master

 Maiabox Master

 Maiabox Master

 Maiabox Master

 Maiabox Master

 Maiabox Master

 Maiabox Master

 Maiabox Master

 Maiabox Master

 Maiabox Master

 Maiabox Master

 Maiabox Master

 Maiabox Master

 Maiabox Master

 Maiabox Master

 Maiabox Master

 Maiabox Master

 Maiabox Master

 Maiabox Master

 Maiabox Master

 Maiabox Master

 Maiabox Master

 Maiabox Master

 Maiabox Master

 Maiabox Master

En cas de détection d'un défaut:

- Défaut remplissage
- Défaut trop plein
- Défaut vidange
- Défaut flotteur

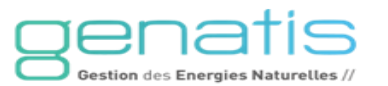